# Új gépjármű beérkeztetés modul

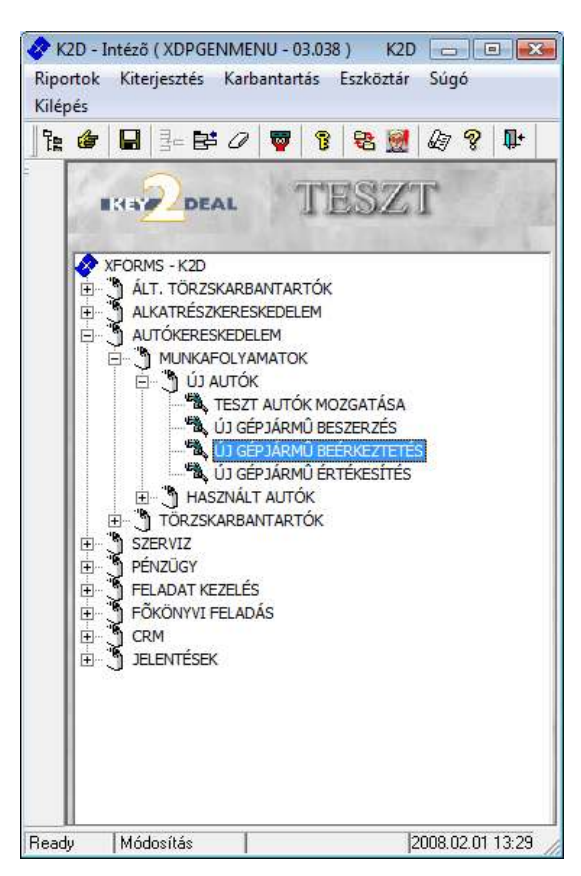

| 1. B         | EVEZETÉS                                                                                   | 2       |
|--------------|--------------------------------------------------------------------------------------------|---------|
| 2. Ú         | IJ GÉPJÁRMŰ BEÉRKEZTETÉS FELVITELE                                                         | 3       |
| 2.1.<br>2.2. | ÚJ GÉPJÁRMŰ ELŐZMÉNY NÉLKÜL TÖRTÉNŐ FELVITELE<br>ÚJ GÉPJÁRMŰ ELŐZMÉNNYEL TÖRTÉNŐ FELVITELE | 4<br>10 |
| 3. A<br>MEN  | Z ÚJ GÉPJÁRMŰ TELEPRE ÉRKEZTETÉSÉNEK FELVITELE ABLAK<br>ÜPONTJAI                           | 11      |
| 3.1.         | Gépjármű sérülései                                                                         | 11      |
| 3.2.         | AUTÓ ADATAI                                                                                | 12      |
| 3.3.         | INFORMÁCIÓ A BESZERZÉSI ÁRAKRÓL                                                            | 13      |
| 3.4.         | NAPLÓ MENÜPONT                                                                             | 13      |
| 3.5.         | Dokumentumok és Felszereltség                                                              | 13      |
| 3.6.         | RIPORTOK                                                                                   | 13      |
| 3.7.         | Módosítás                                                                                  | 14      |
| 3.8.         | Téves beérkeztetés                                                                         | 14      |

## 1. Bevezetés

| - Beliterteblek  |                             | T GEODRES ( | 2       |                             |                       |           |
|------------------|-----------------------------|-------------|---------|-----------------------------|-----------------------|-----------|
| Új gistarrežvati | 1" Meinasi beirk-ek         |             |         |                             |                       |           |
| AR Modell        | Alvácszára                  | Motorszám   | Kod     | Szinké                      | Ers, dátuma,          | Allapot   |
| 12 MICRA 14 90   | TERNA SJNPCAK12U1008107     | CR14005404R |         | CY02                        | 2003.06.30            | Beerkecet |
| 13 PICK UP 2.5 D | C 4WD PUNICPUD22U0779698    | YD25062228A |         | KYDG                        | 2003.06.30            | Beérkezet |
| 14 ALMERA 1.5    | SD ACENTISJNFAAN16U0402162  | QG15192907Q | -       | Z11G                        | 2003.06.30            | Beerkezet |
| 15 ALMERA 1.5 S  | D ACENT/SJNFAAN16U0409036   | QG15196840Q |         | EY2G                        | 2003.06.30            | Beérkezet |
| 16 ALMERA 1.5    | SD ACENT/SJNFAAN1600409258  | QG15196945Q |         | KYDG                        | 2003.06.30            | Beerkezet |
| TALMERA 1.5      | D ACENTISJNFAAN16U0417266   | QG15201796Q |         | EY2G                        | 2003.06.30            | Beérkezet |
| 54 ALMERA 1.5    | ID ACENTISJNBAAN16U0414046  | QG16199756Q |         | KYDG                        | 2003.07.04            | Beerkezet |
| 62MICRA 1.2 50   | VISIA PL(SJNFBAK12U1070400  | CR12044686R | -       | T12                         | 2003.07.07            | Beérkezet |
| 71 ALMERA 1.5    | 4D ACENTISJNEIAAN16U0419662 | QG15203322Q |         | 211G                        | 2003.07.08            | Beerkezet |
| 82 ALMERA 1.5 S  | D ACENT/SJNFAAN16U0419789   | QG15203405Q |         | EY2Z                        | 2003.07.10            | Beérkezet |
| 6.1 P            |                             |             |         |                             |                       | [A]       |
|                  |                             |             |         | Úl badetra                  | and the second second |           |
|                  |                             |             |         | C. million                  | ADDRESS OF            |           |
|                  |                             | 1/1388      | )<br>[] | <ul> <li>Előznén</li> </ul> | y sena 🌆              | -         |
|                  |                             |             |         |                             |                       |           |

Az **Új gépjármű telepre érkeztetésének karbantartása** ablak (1. ábra) oszlopai attól függően változnak, hogy a Beérkeztetések vagy az Új gépjárművek választó gomb került kiválasztásra.

#### Beérkeztetések választó gomb esetén:

- CAR: a telepre érkezett gépjármű egyedi, K2D rendszer által kiosztott azonosítója, nem módosítható.
- Modell: az adott új gépjármű modell megnevezése.
- Alvázszám: a telepre érkezett gépjármű alvázszáma.
- Motorszám: a telepre érkezett gépjármű motorszáma.
- Kód: a telepre érkezett gépjármű raktári kódja (melyik raktárban van).
- Színkód: az adott új gépjármű színének kódja.
- Érkezés dátuma:
- Állapot: a telepre érkezett gépjármű rögzítésének állapota (feldolgozás alatti, beérkezett).
- Szállítólevél: a gépjármű szállító levelére vonatkozó információ.
- Trailer azonosító: a gépjárművet szállítmányozó trailer azonosítója.
- Raktári hely: adott raktáron belül, mely raktári helyen található meg a gépjármű.
- Célraktár: a raktár megnevezése.
- Telephely név: melyik telephelyen található meg a gépjármű.
- Szállító: a gépjárművet szállító társas vállalkozás.
- Szín: az adott gépjármű színe.
- Szállítmányozó: a gépjárművet szállítmányozó társas vállalkozás megnevezése.
- Akcióban?: a gépjárműhöz tartozik-e valamilyen akció (beszerzésre vonatkozóan).
- Akció infó: ha tartozik beszerzési akció a gépjárműhöz, a hozzá tartozó akció leírás, információ.
- Engedmény van?: a gépjárműhöz tartozik-e beszerzési engedmény.
- Engedmény infó: ha a gépjárműhöz tartozik beszerzési engedmény, az arról tájékoztatást adó leírás.
- Gépjármű ára: gépjármű beszerzési ára.

- Extrák ára: a gépjárműhöz tartozó extrák beszerzési ára.
- Felhasználó: a rögzítést végző felhasználó neve.
- Rögzítés időpontja: a rögzítés pontos ideje, év, hó, nap.
- Rögzítés időpontja: a rögzítés pontos időpontja, óra, perc.
- PRCAR: a berögzített gépjármű előzményéül szolgáló beszerzés egyedi azonosítója.
- ID: a rögzítés egyedi azonosítója (nem az autóé).
- Szállító ID 1: a gépjárműhöz felhasználó által rögzíthető elsődleges azonosító.
- Szállító ID 2: a gépjárműhöz felhasználó által rögzíthető másodlagos azonosító.

#### Új gépjárművek választó gomb esetén:

- több gépjármű választása esetén (treffelés kijelölés).
- PRCAR: a beszerzésben rögzített gépjármű egyedi K2D rendszer által kiosztott azonosító száma.
- Modell: adott gépjárműhöz tartozó modell megnevezése.
- Kód: raktár kód.
- Fajta: adott modell fajtája (SZGK, MKP, TRACK)
- Motorszám: adott gépjármű motorszáma.
- Alvázszám: adott gépjármű alvázszáma.
- Rendszám: adott gépjármű rendszáma.
- Színkód: adott gépjárműhöz tartozó szín kódja.
- Szín: adott gépjárműhöz tartozó szín megnevezése.
- Kárpitkód: adott gépjárműhöz tartozó kárpit kódja.
- Kárpit: adott gépjárműhöz tartozó kárpit megnevezése.
- ID I.:
- Típus: adott gépjármű gyártmánya.
- Logikai raktárak: raktár megnevezés.
- Telephely név: az adott autó melyik telephelyhez tartozik.
- CAR: gépjármű egyedi azonosítója, K2D rendszer osztja ki, nem módosítható.
- Szállítói ID I.: a gépjárműhöz rögzíthető elsődleges azonosító, felhasználó által.
- Szállítói ID II.: a gépjárműhöz rögzíthető másodlagos azonosító, felhasználó által.

A fenti ablakban található rekordok egy - egy adott új gépjármű beérkeztetés aktuális státuszát mutatják. Tehát egy lista azokról a gépjárművekről, amelyek már be lettek érkeztetve, vagy a beérkeztetés folyamat megkezdődött már.

A főképernyőn található egy **Mai napi beérkezések** jelölőnégyzet. A jelölőnégyzet segítségével le lehet szűrni az adott napon beérkezett autókat, így egyszerűbb megtalálni a keresett gépjárművet.

## 2. Új gépjármű beérkeztetés felvitele

Az új gépjármű beérkeztetése előtt - első lépésként - azt kell eldönteni, hogy **Előzmény nélkül** vagy **Előzménnyel** (amennyiben az adott új gépjármű már az Új gépjármű beszerzés modulban rögzítésre került) történik-e az új gépjármű beérkeztetése.

## 2.1. Új gépjármű előzmény nélkül történő felvitele

Az Előzmény nélkül történő beérkeztetés során - a Lekérdezés futtatását követően - az Új rekord

felvitele nyomógombra ()) kell kattintani, melynek következtében a **Modellek (típusok) listája** ablak jelenik meg (2. ábra).

| Modellek (típusok) listája |                         |        |         |          |
|----------------------------|-------------------------|--------|---------|----------|
| Szürés                     |                         |        |         |          |
| Modell                     | Modelikód               | Fajta  | Üzemmód | 0.       |
| ALMERA 1.5 SD C P1         | FDFALEFN16EGA 126       | SZGK 💌 | Benzin  |          |
| ALMERA 1.5 5D C P2         | FDFALEFN16EGAL- 126     | SZGK . | Benzin  | •        |
| ALMERA 1.5 5D C P3         | FDFALEFN16EGA-A-GE 125  | SZGK 💌 | Benzin  | *        |
| ALMERA 1.5 5D C P4         | FDFALEFN16EGA-ABLE 128  | SZGK - | Benzin  |          |
| ALMERA 1.5 5D C PS         | FDFALEFN16EGA-ABGE 126  | SZGK 💌 | Benzin  | *        |
| ALMERA 1.5 5D L P1         | FDFALEFN16EGA8BCAA 126  | SZGK - | Benzin  | •        |
| ALMERA 1.5 5D S P1         | FDFALEFN16EGADFCAC 126  | SZGK 💌 | Benzin  | *        |
| ALMERA 1.8 3D S P1         | EATALEFN16EGADFCAC 128  | SZGK 📼 | Benzin  | -        |
| ALMERA 1.8 3D S P2         | EATALEFN16EGADCDAC 126  | SZGK 💌 | Benzin  | *        |
| ALMERA 1.8 4D L P2         | CATALEFN16EGALFEGP 128  | SZGK . | Benzin  | •        |
| ALMERA 1.8 5D AMB A/T      | FATALEANI6EGACDCAA      | SZGK 💌 | Benzin  | *        |
| ALMERA 1.8 5D C P5         | FATALEFN18EGA-ABGE 128  | SZGK . | Benzin  |          |
| ALMERA 1.8 5D L P1         | FATALEFN16EGABBICAA 126 | SZGK 💌 | Benzin  | *        |
|                            |                         |        |         |          |
|                            |                         |        | -       | <u> </u> |
| 7                          |                         |        |         | <u>.</u> |
| Rendben                    |                         |        |         |          |

2. ábra

A **Modellek (típusok) listája** ablak 12 oszlopból áll. A modell választása ablakon megjelenő modellek listáját a **Modell karbantartó** alkalmazásban lehet beparaméterezni.

- Modell: a kiválasztandó modell neve.
- Modellkód: a kiválasztandó modell kódja.
- Fajta: a kiválasztandó modell fajtája (SZGK, MKP, TRUCK)
- Üzemmód: a kiválasztandó modell üzemmódja (benzin, gázolaj).
- Ccm: a kiválasztandó modell hengerűrtartalma.
- Gyártás (tól): az adott modell gyártásának kezdete.
- Gyártás (ig): az adott modell gyártásának vége.
- Szállítható személyek száma: a szállítható személyek száma.
- Katalizátor típus: katalizátor típusa.
- Ajtók száma: ajtók száma.
- Gyártmány: gyártmány (Honda, Nissan, Citroen, stb)
- ID: a modell egyedi azonosítója, amit a K2D rendszer oszt ki, nem módosítható.

A megfelelő modell kiválasztását, majd a *Mentés* nyomógombra kattintást követően az alábbi ablak jelenik meg, a már kiválasztásra került modellel (3. ábra).

|                   |                | 1. No. 1              | 1.110.000000                             |
|-------------------|----------------|-----------------------|------------------------------------------|
| ID                |                | ALC: NOT              |                                          |
| Modell            | ALMERA 1.8 3   | JD S PI               |                                          |
| Szim              | E E            |                       |                                          |
| Kårpit            | F              |                       |                                          |
| Rend. tipus.      | Vevõnek        |                       |                                          |
| Alvázszám         |                | 1.12                  | 1000                                     |
| Motorsz âm        |                | 1                     |                                          |
| Szállíhó          | -              |                       |                                          |
|                   | F              |                       | _                                        |
|                   | -              |                       |                                          |
| Előleg van        |                | Végszámla vé          | - <b>F</b>                               |
| Vämpapir van      |                | Gyártási év?          | \$ 2002-10                               |
| Célraktár         | NO NEVÔNER     | < III                 | A Particular                             |
| Gj. száll, ID - I | and the second |                       | 1. 1. 1. 1. 1. 1. 1. 1. 1. 1. 1. 1. 1. 1 |
|                   | -11 -1         |                       | II.                                      |
|                   |                |                       | NO OH                                    |
|                   |                | and the second second |                                          |

3. ábra

A **Pontosító adatok** ablakban kell a beérkeztetésre váró gépjármű adatait megadni. Első lépésként a **Szín** beviteli mező melletti nyomógombra kattintásra megjelenő ablakban lehet a modellhez tartozó szín (színkód) kiválasztását elvégezni (4. ábra).

| Gyári színkodok listája |         |           |            |
|-------------------------|---------|-----------|------------|
| Szín                    | Színkód | Metálfény | Gyártmár 📥 |
| Málnapiros              | AV3K    |           | Nissan     |
| Bordó                   | AX5C    |           | Nissan     |
| Bordó                   | AX5G    |           | Nissan     |
| Bordó                   | AX5X    |           | Nissan     |
| Azúrkék                 | BV4K    |           | Nissan     |
| KÉK                     | BX1K    |           | Nissan     |
| CW0 KARAMELL            | CWOK    |           | Nissan     |
| Tengerzöld              | DV8K    |           | Nissan     |
| PLATINA                 | DX1K    |           | Nissan     |
| Ezüst                   | KLOK    |           | Nissan     |
| SÖTÉTKÉK                | Z01K    |           | Nissan 💌   |
| •                       |         | 1         | •          |
|                         |         |           | NO<br>OK   |
| wegnevezes              |         |           |            |
| 4. ábra                 |         |           |            |

A **Gyári színkódok listája** ablak 5 oszlopból áll. A modellekhez tartozó színek listáját a Gépjárművek színei alkalmazás segítségével lehet karbantartani.

- Szín: a modellhez tartozó szín megnevezése.
- Színkód: a modellhez tartozó szín kódja.
- Metálfény: a modellhez tartozó szín metálfény-e vagy nem.
- Gyártmány: a színhez tartozó gyártmány.
- ID: a szín egyedi, a K2D rendszer által kiosztott azonosítója, nem módosítható.

A megfelelő szín ( színkód ) kiválasztását, majd a *Mentés* nyomógombra kattintást követően az előző (**Pontosító adatok**) ablak jelenik meg.

A szín (színkód) megadását követően kell a modellhez tartozó kárpit (kárpitkód) kiválasztását elvégezni (5. ábra).

| 👼 Gyári kárpitkódok listája |              | ×        |
|-----------------------------|--------------|----------|
| Kárpit                      | Gyártmány Ka | árpi     |
| SZÜRKE                      | Nissan 🔽 K   |          |
| VAJSZÍNŰ                    | Nissan 💌 🗸   |          |
|                             |              |          |
|                             |              |          |
|                             |              |          |
|                             |              |          |
|                             |              |          |
|                             |              |          |
|                             |              |          |
|                             |              | <u>ب</u> |
| ?≣ ≣≣ ፲≣   ≣< < 1/2         |              | ĸ        |
|                             |              |          |
| Rendben                     |              |          |
| 5. ábra                     |              |          |

A **Gyári kárpitkódok listája** ablak 4 oszlopból áll. A kárpit adatokat a **Kárpit adatok** alkalmazás segítségével lehet testre szabni.

- Kárpit: a színhez tartozó kárpit megnevezése.
- Gyártmány: a kárpithoz tartozó gyártmány.
- Kárpitkód: a színhez tartozó kárpit kódja.
- ID: a K2D rendszer által kiosztott egyedi azonosító, nem módosítható.

A megfelelő kárpit (kárpitkód) kiválasztását, majd a *Mentés* nyomógombra kattintást követően az előző (**Pontosító adatok**) ablakban megjelenik a beérkeztetésre váró modell, a hozzá megadott színnel, illetve kárpittal együtt (6. ábra).

| Rontosító adatok  |        |           |       |        |       | ×        |
|-------------------|--------|-----------|-------|--------|-------|----------|
| ID                |        | 12.7      |       |        |       | V. Marke |
| Modell            | ALMER  | RA 1.8 3D | S P1  |        | 1     |          |
| Szín              | CWOK   | CW0 KA    | RAME  | LL     |       |          |
| Kárpit            | K      | SZÜRKE    | E)    |        |       | •        |
| Rend. típus.      | Vevőne | ek        |       | 3      | -     |          |
| Alvázszám         | JN1BA  | AN16U073  | 77667 |        |       | Sec. 1   |
| Motorszám         | QG178  | 679Q      |       |        |       | 8        |
| Szállító          | -      |           |       |        |       |          |
|                   | -      | -<br>-    |       |        |       |          |
| 108 JAN 19280     | -      |           |       |        |       |          |
| Előleg van        | F      |           | Vég   | száml  | a van |          |
| Vámpapír van      | F      |           | Gy    | ártási | év/hó | 2002-10  |
| Célraktár         |        | VŐNEK     |       |        |       | 122.2    |
| Gj. száll. ID - I | 26555  |           |       |        |       | 1        |
|                   |        |           |       |        |       |          |
|                   |        |           |       |        |       | NO OK    |
| Mégsem            |        |           |       | No.    |       |          |

6. ábra

A beérkeztetésre váró gépjármű **Rendelés típusának** - legördülő lista segítségével történő - kiválasztását követően kell az adott gépjármű **Alvázszámát**, **Motorszámát**, illetve a **Gépjármű szállítói ID I** számát megadni.

Ezt követően kell a **Szállító partner** kiválasztását elvégezni, melyet a **Szállító** beviteli mező melletti nyomógombra kattintásra megjelenő ablakban lehet elvégezni (7. ábra).

| Partner neve             | Revid new | Település neve | 0 |
|--------------------------|-----------|----------------|---|
| SUMMIT MOTORS HUNGARY RT | SMH       | Budapest       |   |
|                          |           |                |   |
|                          |           |                |   |
| <u>+1</u>                |           |                |   |

7. ábra

A partner kiválasztását, majd a *Mentés* nyomógombra kattintást követően a partner neve beíródik az előző (**Pontosító adatok**) ablak megfelelő beviteli mezőjébe.

Ezen adatok megadását, majd a *Mentés* nyomógombra kattintást követően - az előzőleg megadott adatokkal együtt - az alábbi ablak jelenik meg (8. ábra).

| Rabarz Alitain<br>Yéves beérkeztetés | -          | Therefore, Stores                                 | er daar der atza 1 | tapló 3nfo albanz, árakról | Nódosikár Ráportok W                               | examilia, tételek |
|--------------------------------------|------------|---------------------------------------------------|--------------------|----------------------------|----------------------------------------------------|-------------------|
| RHAW DI                              | AL         |                                                   | TESZ               | 17                         |                                                    |                   |
| PRCAR 170                            |            | Rend. tipu                                        |                    | CAR                        | 1 10                                               | -                 |
| Me                                   | lell [     | NISSAN                                            |                    | Allapot                    | Feldolgozás elett                                  | 1000              |
|                                      |            | ALMERA 1.5 4D ACEN                                | TASV               | Ērā, dātuma                | 2006.02.07.                                        |                   |
| 5                                    | zin F      | 9226                                              | 11.2               | Péaznem                    | HUF                                                |                   |
| 53                                   |            | EG KEK                                            | 1 1                | Gj. száll. ID - I          |                                                    |                   |
| Ka                                   | ipin -     |                                                   | -                  | Gj. szall. ID. II.         | -                                                  | 2010              |
| Alvacez                              |            | SEMULATU<br>DEMUTATO                              | -                  | Szalintelevel              |                                                    | - 1000            |
| Gyártási és                          | he l       | 3006-02                                           | and the second     | Vevo                       | -                                                  |                   |
| S74                                  | ins i      | NISSAN SALES CENTI<br>1014 BUDAPEST<br>3JU 3 ÚT 2 | R &EAST EL 🔳       | Szállítmányozó             | HOOLMAYER HUNGA<br>2040 BUDAORS<br>WASUT SOR 1 - 3 | RIA LOGISTI       |
| Célra                                | tàr        | - }                                               |                    | Rakt hely                  | F                                                  |                   |
| Gj.nettó beszerz.                    | hra [      | дó                                                | Modell ÁFA         | ,00                        | Modell brutte                                      | מק,               |
| Extrák                               | ira (      | 00,                                               | Extra ÁFA          | ,00                        | Extra brutte                                       | ,00               |
| Akciób<br>Engedmény v                | n7  <br>n7 |                                                   |                    |                            |                                                    | _                 |
| 5                                    |            |                                                   | 3120               |                            | -                                                  | NO ON             |

Az **Új gépjármű telepre érkeztetésének felvitele** ablakban meg kell adni a **Szállítólevél**, a **Trailer azonosító** számát, valamint az **Átvevő** nevét kötelezően.

A Gépjármű nettó beszerzési árát a **Modellkarbantartó** modulban - az adott modellhez - beállított ár alapján jeleníti meg a rendszer (itt felülírható, amennyiben szükséges).

Ezen lépések elvégzését követően kell a gépjármű beérkeztetését elvégezni. Az Új gépjármű telepre érkeztetésének felvitele ablakban a "Státuszállítás" főmenü Beérkeztetve

menüpontjára, vagy az ablak alsó részében található ( *Beérkeztetés* nyomógombra kattintva az alábbi dialógus ablak jelenik meg (9. ábra).

| Figyele | m!        |                | ×         |
|---------|-----------|----------------|-----------|
| ?       | Tényleg b | eérkezteti ezt | az autót? |
|         | Yes       | No             |           |
|         | 9.        | ábra           |           |

A dialógus ablakban a státusz állítás tényének megerősítését követően az alábbi ablak jelenik meg (10. ábra).

| X        | informaciókat az autohoz! | Be Kerem, adja meg a l |
|----------|---------------------------|------------------------|
| -        | cierro: [                 | G                      |
|          | kód.                      |                        |
|          | kód:                      | Secur                  |
|          | d (1)                     | Bio                    |
| _        | d (2)                     | 80                     |
|          | alac                      |                        |
| <u>.</u> | NO                        | Cast.                  |

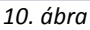

A **Kérem, adja meg a következő információkat az autóhoz!** ablakban a megfelelő kódok megadását, majd a *Mentés* nyomógombra kattintást követően az érkeztetés állapota átáll **Beérkezett** státuszba, illetve beírásra kerülnek a gépjármű adatai a **Gépjármű törzs** modulba is, valamint az alábbi ablak jelenik meg (11. ábra).

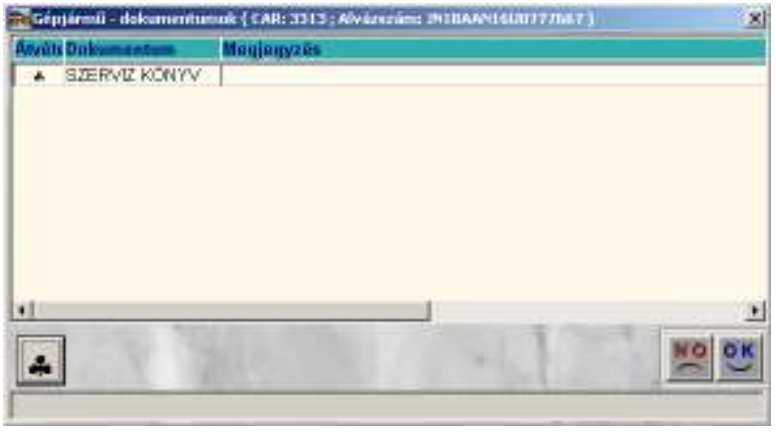

11. ábra

A **Gépjármű - dokumentumok** ablak 8 oszlopból áll. A dokumentum adatokat a **Kapcsolódó dokumentumok** alkalmazás segítségével lehet beállítani.

- Átvétel: az adott gépjárműhöz átvételre került-e a dokumentum.
- Dokumentum: az átvett dokumentum megnevezése.
- Megjegyzés: megjegyzés a dokumentumhoz.
- Rögzítette: a rögzítést végző felhasználó.
- Rögzítés időpontja: a rögzítés pontos ideje, év, hó, nap.
- ÓÓ:PP: a rögzítés pontos időpontja, óra, perc.
- ID: a dokumentum egyedi azonosító száma.
- CAR: a rögzített gépjármű egyedi azonosító száma.

A fenti ablakban van lehetőség a beérkeztetés folyamata alatt álló gépjárműhöz tartozó dokumentumok rögzítésére. A megfelelő dokumentumok kijelölését, majd a *Mentés* nyomógombra kattintást követően az alábbi ablak jelenik meg (12. ábra).

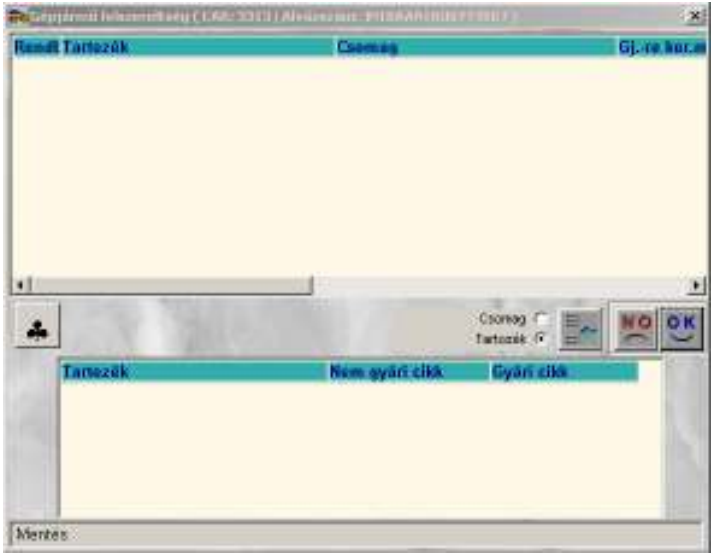

12. ábra

A **Gépjármű felszereltség** ablak felső részében találhatóak az adott gépjárműhöz tartozó tartozékok, illetve csomagok.

Amennyiben egy beérkeztetett gépjárműhöz tartozik felszereltség, akkor ezen tartozékok a fenti ablakban jelennek meg. A *Mentés* nyomógombra kattintást követően a következő ablak jelenik meg (13. ábra).

| Sérülésnapló szerkesztése                          |             |      |
|----------------------------------------------------|-------------|------|
| Sérülés típus<br>Javítandó                         | Jegyzőkönyv | ID   |
| Beérk. ID 1523<br>Rögzítés időp. 2008.02.01. 13:36 |             | Et.  |
|                                                    | 1 Arant     | NOOK |

13. ábra

Amennyiben a gépjrámű sérülten érkezett lehetőség van a sérülési információk rögzítésére is. Az esetleges sérülések felvitelét, majd a *Mentés* nyomógombra kattintást követően a gépjármű

beérkeztetésre kerül. Amennyiben nincs szükség sérülés rögzítésére, úgy a *Kilépés* (**Leede**) gombra kell kattintani és a beérkeztetés így is sikeres lesz.

## 2.2. Új gépjármű előzménnyel történő felvitele

Amennyiben egy adott új gépjármű az Új gépjármű beszerzés modulban került felvitelre (például gyártásrendelt gépjárművek esetében), akkor az Új gépjármű telepre érkeztetésének karbantartása ablakban a Lekérdezés futtatását, majd az Előzménnyel választó gomb kijelölését kell elvégezni.

Ezt követően az Uj rekord felvitele nyomógombra kell kattintani, melynek következtében az **Érkeztetendő gépjárművek** ablak jelenik meg (14. ábra).

| 1 | Change .                     | NET !!                 | 12.20             |                                                                                                    |
|---|------------------------------|------------------------|-------------------|----------------------------------------------------------------------------------------------------|
| Ē | Modell                       | Medellkód              | 6j. száll. ID - 1 | Alvazszám                                                                                                    |
| 3 | 195 ALMERA 1.4 3D GK P4      | EAVALDENISEGAB-BBB 108 | D118              |                                                                                                    |
|   | 120MICRA 1.3 5D GX P8        | FANALDFK11EGA-LGPH 090 | ASDA              | ASDASO                                                                                                    |
| ł | 163 CABISTAR 2/CC 110 35 F2L | SBC2LSFTLDCQG2HBA-TLD  | 0202              | and the second second se                                                                                                    |
| 1 | 159 ALMERA 1.4 3D GX P9      | EAVALOFNI5EGA8-BVE 163 | 6                 | - 81                                                                                                    |
|   | 160 ALMERA 1.4 3D GX P9      | EAVALOFNISEGAB-BVE 163 | 0131              | Server and                                                                                                    |
| 2 | 128ALMERA 1.4 4D GX P4       | BAVALOFN15EGA8-B8B     | 0806              | 23RTHNBGR                                                                                                    |
|   | 162 ALMERA 1.4 3D GX P6      | EAVALOFNISEGAB-BKG 163 | 0101              | and the second second s |
| 0 |                              | 1/12                   | []]]              |                                                                                                    |

14. ábra

Az Érkeztetendő gépjárművek ablak 9 oszlopból áll:

- ID: a beszerzésben berögzített gépjármű egyedi azonosító száma, a K2D rendszer osztja ki.
- Modell: a berögzítésre váró gépjárműhöz tartozó modell neve.
- Modellkód: a berögzítésre váró gépjárműhöz tartozó modell kódja.
- Gj. Száll. ID 1: a berögzítésre váró gépjármű elsődleges azonosítója a felhasználó által rögzítve.
- Alvázszám: a gépjármű alvázszáma.
- Motorszám: a gépjármű motorszáma.
- Partner neve: a gépjárművet szállító partner neve.
- Színkód: a gépjárműhöz tarozó szín kódja.
- Szín: a gépjárműhöz tartozó szín megnevezése.
- Logikai raktár: a gépjármű mely raktárban van.
- Gyártmány: a gépjármű gyártmánya.

A beérkeztetésre váró gépjármű kiválasztását, majd a *Mentés* nyomógombra kattintást követően az **Új gépjármű telepre érkeztetésének felvitele** ablak jelenik meg.

Ebben az ablakban a már előző (Új gépjármű előzmény nélkül történő felvitele) fejezetben ismertetett lépéseket kell elvégezni.

# 3. Az Új gépjármű telepre érkeztetésének felvitele ablak menüpontjai

## 3.1. Gépjármű sérülései

Amennyiben egy adott új gépjármű telepre érkeztetésekor valamilyen sérülés éri vagy érte a gépjárművet, akkor ezt az **Új gépjármű telepre érkeztetésének felvitele** ablak "Gépjármű sérülései" menüpontra kattintásra megjelenő ablakban rögzíthető fel (15. ábra).

| 175.44 | Sérulés tipus A telő horp                | adt.             |          |           | ID     | A     |
|--------|------------------------------------------|------------------|----------|-----------|--------|-------|
| 1.1    | Javitandó 🗖                              |                  | Jegyzőkü | nyv 83549 |        | _     |
| _      | Előjegyzés ID                            | 1                |          | Munkalap  | 000000 | 10000 |
|        | Beerk, ID<br>Rogzités időp. (2002-10, 2) | 261<br>4. [18:00 |          | 1 mgel    | 24     |       |
|        |                                          |                  |          |           |        |       |
|        |                                          |                  |          |           |        |       |

15. ábra

A **Sérülésnapló szerkesztése** ablakban a Sérülés típus - legördülő lista segítségével történő - kiválasztását követően kell a sérülést rögzítő Jegyzőkönyv azonosító számát megadni.

Amennyiben olyan sérülés érte a gépjárművet, amely miatt javításra szorul, akkor a Javítandó jelölőnégyzetet is ki kell pipálni.

Ezen lépések elvégzését, majd a *Mentés* nyomógombra kattintást követően a sérülés kap egy ID (azonosító) számot. Ezek után, a sérülés rögzítésre került a gépjármű adatlapjához és az Uj felvitel nyomógomb segítségével további sérülési jegyzőkönyvek is rögzíthetőek a gépjármű adatlapjához.

#### 3.2. Autó adatai

Az **Új gépjármű telepre érkeztetésének felvitele** ablakban az **"Autó adatai"** menüpontra kattintva az alábbi ablak jelenik meg (16. ábra).

| 10        | 3313                        | Tev. kör             | (U) gi. értékesítés |
|-----------|-----------------------------|----------------------|---------------------|
| Rendszám  | F                           | Gyärteidey           | passan              |
| Alvázszám | UNI BAAN 16 U0777667        | Tipus                | ALMERA 1.8 3D S P1  |
| Motorszám | QG 178679Q                  | Szin                 | CW0 IGARAMELL       |
| Fajta     | SZGK                        | Kårpit               | SZURKE              |
| Ha        | izai forg. hely. 🔽          | 1. hazai forg. hely. | £000 00 00          |
| L         | izemmúd Benzin              | Ajtók száma          | -                   |
| Kataliz   | ator tipus Std. katalizátor | Száll, szem.         | 5                   |
|           | 1000                        |                      | 10 Jan              |

16. ábra

Az **Autó részletes adatai** ablakban találhatóak - az újonnan beérkeztetett gépjármű - részletes adatai. Ez az ablak egy információs ablak, amelyről további művelet nem hajthatóak végre.

## 3.3. Információ a beszerzési árakról

A beérkeztetésre váró gépjármű, illetve a hozzá tartozó extrák áráról részletesebb információ jeleníthető meg az **"Info a beszerzési árakról"** menüpontra kattintásra megjelenő ablakban (17. ábra).

|                                |                                                |         |                                    | A                                                      |
|--------------------------------|------------------------------------------------|---------|------------------------------------|--------------------------------------------------------|
|                                | Modell beszerzési ára                          | 10 - 10 | AD DOT ÁFA                         | Modell brutto beszerzési                               |
|                                | 4 000 000,00                                   |         | 1 000 000,00                       | 5 000 000,00                                           |
| Edra telszerettség             |                                                |         | 1. 194                             |                                                        |
| Ciomi Tartu: Extra mognovezóso | Notto boszarzési ár                            | AF A    |                                    | Brutte Beszerzási ár                                   |
|                                |                                                |         |                                    |                                                        |
| Tanta and                      | Estrák beszerzési ára                          | ur /1   | Earla if a                         | Erträk brutht beszerzősi ára                           |
|                                | Ednák beszterzési árá<br>J00                   | 1       | Edrán ÁFA<br>,00                   | Entrak bruto beszerzesi arc<br>00                      |
| Ostation                       | Entrál biasperzőal ára<br>00<br>4 000 000,00   | I       | Editali ÁFA<br>,00<br>1 000 000,00 | Estrak brutho beszerzősi ár<br>,00 ,5 000 000,00       |
| Osaassen                       | Entráli biasperzőa) ária<br>00<br>4 000 000,00 |         | Eerola AFA<br>,00<br>1 000 000,00  | Estraix brutho beszerzősi á ár<br>7.00<br>5.000.000,00 |

17. ábra

A fenti ablak információt ad a beérkeztetett gépjármű, illetve a gépjárműhöz tartozó extra(k) árairól.

## 3.4. Napló menüpont

A "Napló" menüpont segítségével a gépjármű módosítási naplóját lehet megtekinteni, azaz, hogy ki, mikor és milyen adatot módosított. A "Napló" főmenü a Beérkezési napló és a Beszerzés rendelési napló almenüpontokból áll.

## 3.5. Dokumentumok és Felszereltség

A rögzítés során az adott új gépjárműhöz fel lehet vinni a hozzá tartozó dokumentumokat, illetve extra felszereléseket (ha azok nem közvetlenül a modellhez tartoznak). Ezen menüpontok segítségével módosítható, illetve megtekinthetőek a dokumentumok, illetve extra felszereltségek.

## 3.6. Riportok

A "Riportok" menüpontból nyomtatható a <u>Gépjármű érkeztetés</u> nevű riport.

### 3.7. Módosítás

A Módosítás menüpont segítségével a berögzített gépjármű adatait lehet módosítani (18. ábra).

Módositás Trailer azonosító Szállítólevél Raktári hely Alvázszám Motorszám Beérk, dátuma Modell Gj.szállító ID1 Extrák ára Gj.nettó beszerz.ára 18. ábra

Ezeket a módosításokat akkor lehet elvégezni, ha már a gépjármű **beérkezett** státuszban van, azaz a normál módon nem lehetne már az adatokat változtatni.

#### 3.8. Téves beérkeztetés

A berögzítést követően téves rögzítésbe (törölt) lehet állítani az adott gépjárművet, ha annak beérkeztetése tévesen történt meg.